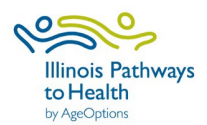

# IL Pathways Outreach Toolkit User Guide

## To use the IL Pathways Outreach Toolkit, you <u>must</u> have a Canva account.

- If you do not already have a Canva account, create a free account using this link: <u>https://www.canva.com/</u>
- Click "Sign up for free" and follow directions to create a free Canva account.

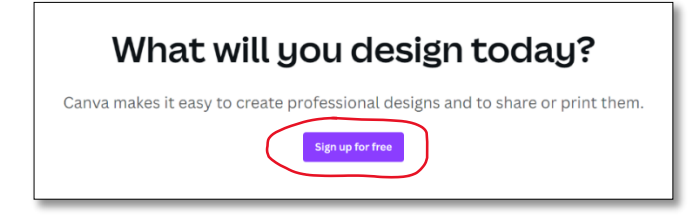

## **<u>Click here</u>** to access the IL Pathways Outreach Toolkit.

- Click "Use Template."
- Click an option, "Continue with Google, Facebook or Email."
- Login using your username and password and click "Continue.

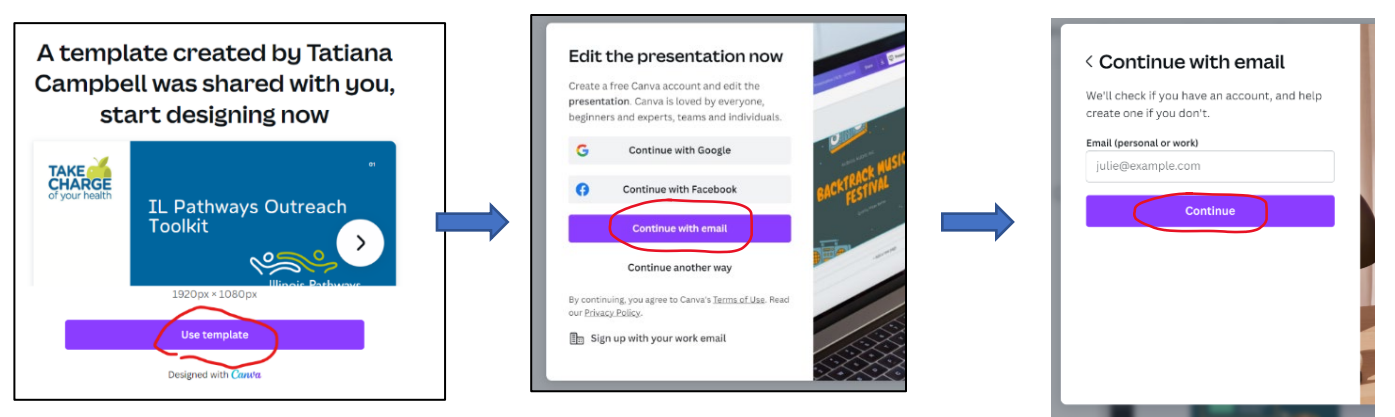

#### Pick a template to use.

- Once you have accessed the toolkit, note there are several different flyer and social media templates from which to choose located across the bottom of the screen.
- Click through the bottom of the screen and choose a template you want to use.

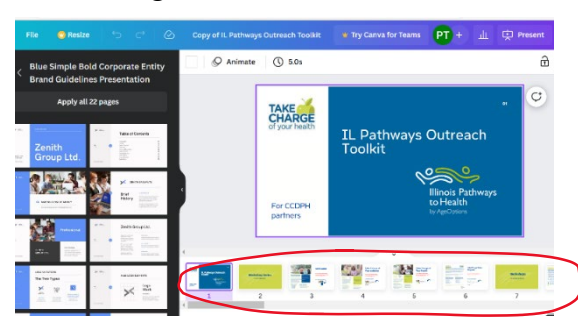

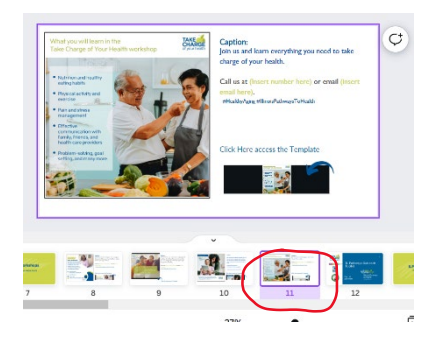

## Access the template.

- Once you have chosen a template, click on the area as indicated by the blue arrow.
- Images will appear with icons and ellipses. Click the square icon with arrow.
- Click "Use template".

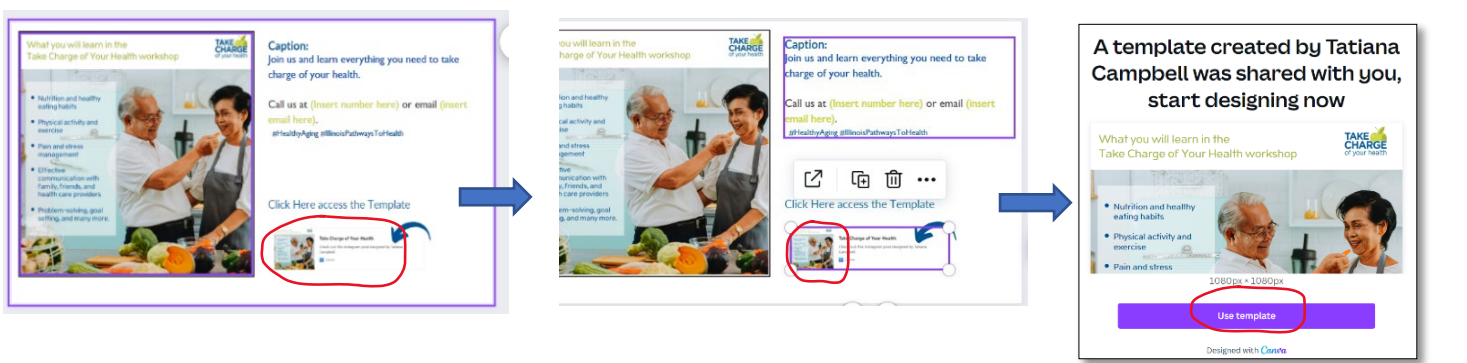

### Save a copy to your Canva account.

- Click on "File" in the upper left-hand corner.
- Scroll down and click "Make a copy."
- Highlight "Copy of Take Charge of Your Health" and rename the template.
- Now you can edit the text on the template to coincide with your workshop, i.e., date/time, location, contact information, etc.

| Home | File 😋 Resize         | 5 C Ø             | Copy of Copy of Take Charge of Your Health                                |
|------|-----------------------|-------------------|---------------------------------------------------------------------------|
|      | Show margins          |                   | O Animate                                                                 |
|      | Show print bleed      |                   | 습 등 년<br>What you will isem in the<br>Take Counge of Your iseam workshop  |
|      | Find and replace text | Ctri+F            |                                                                           |
|      | Save                  | All changes saved | • Idefrition and have by                                                  |
|      | Save to folder        |                   | Physical schely and armola armola Armonia films                           |
|      | View all comments     |                   | • stratogeneer                                                            |
|      | Version history       |                   | h carley, filmanda, and<br>h carley possibles<br>• treatmen-subreys, geal |
|      | Make a copy           |                   | softing and many more                                                     |
|      | Download              |                   |                                                                           |
|      | Open in desktop app   |                   | + Add page                                                                |
|      | Help                  |                   |                                                                           |

If you have any questions or need assistance with accessing the IL Pathways Outreach Toolkit, please contact the Health Promotion Team at (708)383-0258 or email info@ilpathwaystohealth.org.